## MANUAL DE ORIENTAÇÃO

## EMISSÃO DE DEMONSTRATIVOS DE PAGAMENTO VIA PORTAL SAP

• Entrar no portal SAP <u>http://sap.prontomedmg.com.br</u> com login e senha. São os mesmos para envio de arquivo xml e autorizações.

| Usuário:              |                        |             |
|-----------------------|------------------------|-------------|
|                       |                        |             |
| Senha:                |                        |             |
|                       |                        |             |
| Acessar               |                        |             |
| » Esqueceu usuá       | io ou senha? Clique aq | ui.         |
|                       |                        |             |
| a papilo pto lo quiro | seu acesso esta sendo  | monitorado. |

• Acessar Rotinas do Prestador – Relatórios – Relatório de Pagamento Analítico.

| Atendimento ao beneficiário | Rotinas do Prestador                                           |
|-----------------------------|----------------------------------------------------------------|
| Home » Portal do Prestador  | Cobrança                                                       |
| Portal do Prest             | Validar Arquivo XML                                            |
| Managema                    | Lote de Guias para Cobrança<br>Lote de Guias para Cobranca ZIP |
| PRONTOLAB, voce tem 0 nova  | Recurso de Glosa                                               |
| Mensagem                    | Recurso de Glosa                                               |
| Total de registros: 0       | Senha<br>Alterar Senha                                         |
| Complemento da Mens         | Relatórios                                                     |
|                             | Relatório de Pagamento (Analítico)                             |
|                             | Simplificado                                                   |
|                             |                                                                |
|                             |                                                                |
|                             |                                                                |

- Preencher o mês de referência que deseja emitir o demonstrativo.
- Clicar no ícone atualizar.

| Atendimento ao beneficiário Rotinas do Pr          | estador        |               |                |            |          |
|----------------------------------------------------|----------------|---------------|----------------|------------|----------|
| Relatório de Pagamen                               | to (Analítico) | )             |                |            |          |
|                                                    |                |               |                |            |          |
| Filtros                                            |                |               |                |            |          |
| Prestador *                                        |                | Mês pagamento |                |            |          |
| 290 - PRONTOLAB DIAGNOSTICOS                       | •              | 02/2017 🔻     |                |            |          |
| Responsável financeiro                             |                |               |                |            |          |
| SELECIONE                                          | •              |               |                |            |          |
| Analítico - por guia Analítico - por procedi       | mento 2 <      | CLICAR AQUI   |                |            |          |
| Protocolos                                         |                |               |                |            |          |
| Nro Protocolo                                      | Nro Lote       | Prestador     | Mês Referência | Data Envio | Situação |
| Total de registros: 0<br>Registros selecionados: 0 |                |               |                |            |          |

## Relatório Analítico por Guia

- Manter a opção Analítico por Guia Marcado. Dessa forma irá gerar o relatório por guias com valor total.
- Marcar o item desejado e observar se a situação está "Liberado para Pagamento".
- Clicar em visualizar relatório.

| ocolos        |          |                        |                |            |                         |
|---------------|----------|------------------------|----------------|------------|-------------------------|
| Nro Protocolo | Nro Lote | Prestador              | Mês Referência | Data Envio | Situação                |
| 71586         | 67031    | PRONTOLAB DIAGNOSTICOS | 02/2017        |            | Liberado para pagamento |
| 71215         | 67033    | PRONTOLAB DIAGNOSTICOS | 02/2017        | 03/02/2017 | Liberado para pagamento |
| 71214         | 67033    | PRONTOLAB DIAGNOSTICOS | 02/2017        | 03/02/2017 | Liberado para pagamento |
| 71212         | 67033    | PRONTOLAB DIAGNOSTICOS | 02/2017        | 03/02/2017 | Liberado para pagamento |
| 71211         | 67033    | PRONTOLAB DIAGNOSTICOS | 02/2017        | 03/02/2017 | Liberado para pagamento |
| 71206         | 67033    | PRONTOLAB DIAGNOSTICOS | 02/2017        | 03/02/2017 | Liberado para pagamento |
| 71204         | 67033    | PRONTOLAB DIAGNOSTICOS | 02/2017        | 03/02/2017 | Liberado para pagamento |
| 71202         | 67033    | PRONTOLAB DIAGNOSTICOS | 02/2017        | 03/02/2017 | Liberado para pagamento |
| 71201         | 67033    | PRONTOLAB DIAGNOSTICOS | 02/2017        | 03/02/2017 | Liberado para pagamento |
| 71197         | 67033    | PRONTOLAB DIAGNOSTICOS | 02/2017        | 03/02/2017 | Liberado para pagamento |
| 2             |          |                        |                |            |                         |
| 2             |          |                        |                |            |                         |

## Relatório Analítico por procedimentos:

- Mudar a opção para Analítico por Procedimentos.
- Clicar em Visualizar Relatório.

| Prestador *                  |                                        | Més pagamento          |                |          |                |            |                         |
|------------------------------|----------------------------------------|------------------------|----------------|----------|----------------|------------|-------------------------|
| 290 - PRONTOLAB DIAGNOSTICOS |                                        |                        | 02/2017        | ,        |                |            |                         |
| Respo                        | nsável financeiro                      |                        |                |          |                |            |                         |
| SEL                          | CIONE                                  |                        | ۲              |          |                |            |                         |
| () An                        | altico - por guia 🕷 Anal               | l'lico - por procedima | enlo 🔁         |          |                |            |                         |
| Prot                         | ocolos                                 | 1                      |                |          |                |            |                         |
|                              | Niro Protociolo                        | Nro Lote               | Prestador      |          | Mês Referência | Data Envio | Situação                |
| 2                            | 71586                                  | 67031                  | PRONTOLAB DIAG | NOSTICOS | 02/2017        |            | Liberado para pagamento |
| ٦                            | 71215                                  | 67033                  | PRONTOLAR DIAC | NOSTICOS | 02/2017        | 03/02/2017 | Liberado para pagamento |
|                              | 71214                                  | 67033                  | PRONTOLAB DIAG | NUSTICUS | 02/2017        | 03/02/2017 | Liberado para pagamento |
| 11                           | /1212                                  | 67033                  | PRONTOLAB DIAG | NOSTICOS | 02/2017        | 03/02/2017 | Liberado para pagamento |
| U                            | 71211                                  | 67033                  | PRONTOLAD DIAC | NOSTICOS | 02/2017        | 03/02/2017 | Liberado para pagamento |
| 1                            | 7 1200                                 | 07033                  | PRONTOLAB DIAG | NOSTICOS | 02/2017        | 03/02/2017 | Liberado para pagamento |
|                              | /1204                                  | 67033                  | PRONTOLAB DIAG | NOSTICOS | 02/2017        | 03/02/2017 | Liberado para pagamento |
|                              | 71202                                  | 67033                  | PRONTOLAR DIAG | NOSTICOS | 02/2017        | 03/02/2017 | Liberado para pagamento |
| D                            | 71201                                  | 67023                  | PRONTOLAB DIAG | NOSTICOS | 02/2017        | 03/02/2017 | Liborado para pagamento |
|                              | 7 1 1 9 7                              | 67003                  | PRONTOLAD DIAC | NOSTICOS | 02/2017        | 03/02/2017 | Liberado para pagamento |
| 1                            | 2                                      |                        |                |          |                |            |                         |
| Total d<br>Regist            | e registros: 16<br>nos selecionados: 1 |                        |                |          |                |            |                         |
|                              |                                        | _                      |                |          |                |            |                         |